# Ejemplo de Configuración de Certificados de Importancia Local (LSC) con WLC y Windows Server 2012

# Contenido

Introducción Prerequisites Requirements Componentes Utilizados Configurar Configuración de Microsoft Windows Server Configurar la WLC Verificación Troubleshoot

### Introducción

Este documento describe cómo configurar certificados de significación local (LSC) con un controlador de LAN inalámbrica (WLC) y un Microsoft Windows Server 2012 R2 recientemente instalado.

**Nota:** Las implementaciones reales pueden diferir en muchos puntos y debería tener un control y un conocimiento completos de los ajustes de Microsoft Windows Server 2012. Este ejemplo de configuración sólo se proporciona como una plantilla de referencia para que los clientes de Cisco implementen y adapten su configuración de Microsoft Windows Server para que LSC funcione.

### Prerequisites

### Requirements

Cisco recomienda que comprenda todos los cambios realizados en Microsoft Windows Server y compruebe la documentación pertinente de Microsoft si es necesario.

**Nota:** El LSC en el WLC no es soportado con el intermedio-CA, ya que la CA raíz se perderá del WLC ya que el controlador sólo obtiene la CA intermedia.

#### **Componentes Utilizados**

La información que contiene este documento se basa en las siguientes versiones de software y hardware.

- WLC versión 7.6
- Microsoft Windows Server 2012 R2

The information in this document was created from the devices in a specific lab environment. All of the devices used in this document started with a cleared (default) configuration. If your network is live, make sure that you understand the potential impact of any command.

# Configurar

#### Configuración de Microsoft Windows Server

Esta configuración se muestra como realizada en un Microsoft Windows Server 2012 recientemente instalado. Debe adaptar los pasos a su dominio y a su configuración.

**Paso 1.** Instale los Servicios de dominio de Active Directory para el asistente de funciones y funciones.

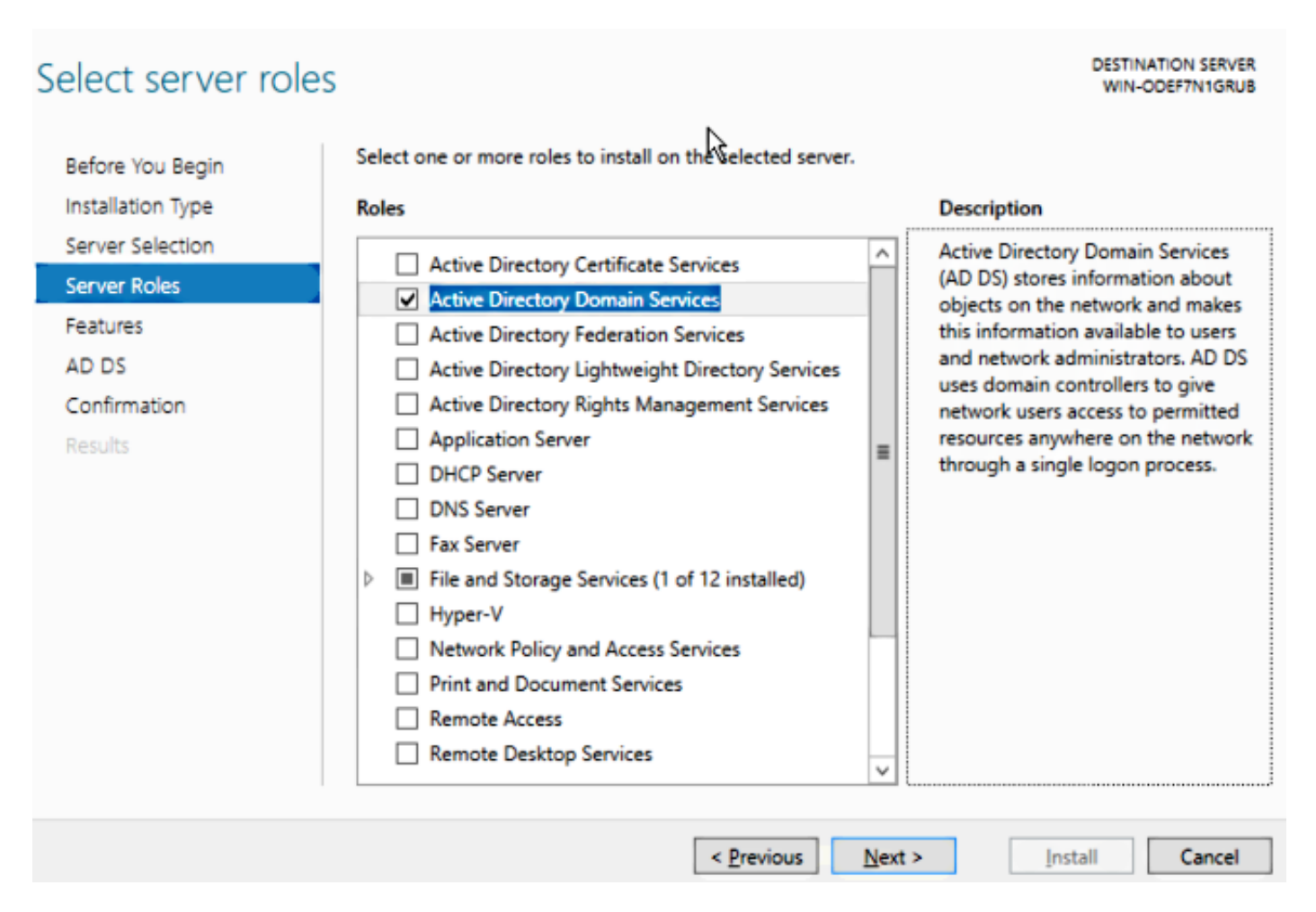

Paso 2. Después de la instalación, debe promocionar el servidor al controlador de dominio.

| <b>a</b>           | Add Roles and Features Wizard                                                                                                    |                                       |
|--------------------|----------------------------------------------------------------------------------------------------|---------------------------------------|
| Installation progr | ess                                                                                                    | DESTINATION SERVER<br>WIN-ODEF7N1GRUB |
| Before You Begin   | View installation progress                                                                                                    |                                       |
| Installation Type  | Feature installation                                                                                                    |                                       |
| Server Selection   |                                                                                                    | I IIII                                |
| Server Roles       | Configuration required. Installation succeeded on WIN-ODEF7N1GRUB.                                                                                                    |                                       |
| Features           | Active Directory Domain Services                                                                                                    | ^                                     |
| AD DS              | Additional steps are required to make this machine a domain controller.                                                                                                    |                                       |
| Confirmation       | Promote this server to a domain controller                                                                                                    |                                       |
| Results            | Group Policy Management                                                                                                    |                                       |
|                    | Remote Server Administration Tools Role Administration Tools                                                                                                    | =                                     |
|                    | AD DS and AD LDS Tools                                                                                                    |                                       |
|                    | Active Directory module for Windows PowerShell                                                                                                    |                                       |
|                    | AD DS Tools                                                                                                    |                                       |
|                    | Active Directory Administrative Center                                                                                                    |                                       |
|                    | AD DS Shap-ins and Command-Line loois                                                                                                    | ~                                     |
|                    | You can close this wizard without interrupting running tasks. View task pr<br>page again by clicking Notifications in the command bar, and then Task E<br>Export configuration settings | ogress or open this<br>Jetails.       |
|                    | < <u>P</u> revious <u>N</u> ext > Cl                                                                                                    | ose Cancel                            |

**Paso 3.** Dado que se trata de una nueva configuración, se configura un nuevo bosque; pero normalmente en implementaciones existentes, simplemente configure estos puntos en un controlador de dominio. Aquí, usted elige el dominio **LSC2012.com**. Esto también activa la función Servidor de nombres de dominio (DNS).

**Paso 4.** Después de reiniciar, instale el servicio de autoridad de certificados (CA) así como la inscripción en la Web.

\_\_\_\_\_

- **D** X

DESTINATION SERVER WIN-ODEF7N1GRUB.LSC2012.com

| Before You Begin      | Select the role services to install for Active Directory Certifica | ate Services                            |
|-----------------------|--------------------------------------------------------------------|-----------------------------------------|
| Installation Type     | Role services                                                      | Description                             |
| Server Selection      | Certification Authority                                            | Certification Authority Web             |
| Server Roles          | Certificate Enrollment Policy Web Service                          | interface that allows users to          |
| Features              | Certificate Enrollment Web Service                                 | perform tasks such as request and       |
| AD CS                 | Certification Authority Web Enrollment                             | revocation lists (CRLs), and enroll for |
| Role Services         | Network Device Enrollment Service                                  | smart card certificates.                |
| Web Server Role (IIS) | Online Responder                                                   |                                         |
| Role Services         |                                                                    |                                         |
| Confirmation          |                                                                    |                                         |
| Results               |                                                                    |                                         |
|                       |                                                                    |                                         |
|                       | R                                                                  |                                         |
|                       |                                                                    |                                         |
|                       |                                                                    |                                         |
|                       |                                                                    |                                         |
|                       |                                                                    | _                                       |
|                       | < <u>P</u> revious <u>N</u>                                        | ext > Install Cancel                    |

Paso 5.Configure.

Select role services

| <b>b</b>              | Add Roles and Features Wizard                                                                 |
|-----------------------|-----------------------------------------------------------------------------------------------|
| Installation progre   | SS DESTINATION SERVER<br>WIN-ODEF7N1GRUB.LSC2012.com                                          |
| Before You Begin      | View installation progress                                                                    |
| Installation Type     | Feature installation                                                                          |
| Server Selection      |                                                                                               |
| Server Roles          | Configuration required. Installation succeeded on WIN-ODEF7N1GRUB.LSC2012.com.                |
| Features              | Active Directory Certificate Services                                                         |
| AD CS                 | Additional steps are required to configure Active Directory Certificate Services on the       |
| Role Services         | destination server                                                                            |
| Web Server Role (IIS) | Certification Authority                                                                       |
| Role Services         | Certification Authority Web Enrollment                                                        |
| Confirmation          | Remote Server Administration Tools                                                            |
| Results               | Role Administration Tools                                                                     |
|                       | Active Directory Certificate Services Tools                                                   |
|                       | Web Server (IIS)                                                                              |
|                       | web server (iis)                                                                              |
|                       | You can close this wizard without interrupting running tasks. View task progress or open this |
|                       | page again by clicking Notifeations in the command bar, and their rask Details.               |
|                       | export configuration settings                                                                 |
|                       | < Previous Next > Close Cancel                                                                |

Paso 6. Elija Enterprise CA y deje todo como predeterminado.

| <b>b</b>                                                                                                    | AD CS Configuration                                                                                                    |                                                   |
|----------------------------------------------------------------------------------------------------|----------------------------------------------------------------------------------------------------|---------------------------------------------------|
| Role Services                                                                                                    |                                                                                                    | DESTINATION SERVER<br>WIN-ODEF7N1GRUB.LSC2012.com |
| k<br>Credentials<br>Role Services<br>Setup Type<br>CA Type<br>Private Key<br>Cryptography<br>CA Name<br>Validity Period<br>Certificate Database<br>Confirmation<br>Progress<br>Results | Select Role Services to configure  Certification Authority Certification Authority Web Enrollment Online Responder Network Device Enrollment Service Certificate Enrollment Web Service Certificate Enrollment Policy Web Service | ]                                                 |
|                                                                                                    | More about AD CS Server Roles           < Previous                                                                                                    | > Configure Cancel                                |

Paso 7. Haga clic en el menú Microsoft Windows/Start.

Paso 8. Haga clic en Herramientas administrativas.

Paso 9. Haga clic en Usuarios y equipos de Active Directory.

Paso 10. Expanda el dominio, haga clic con el botón derecho en la carpeta Users y elija New Object > User.

|                                                                                                    | New Object - User                                                                                                    | _ <b>D</b> X |
|----------------------------------------------------------------------------------------------------|----------------------------------------------------------------------------------------------------|--------------|
| File Action View Help                                                                                                    | Create in: LSC2012.com/Users                                                                                                    |              |
| <ul> <li>▷ Saved Queries</li> <li>▲ ∰ LSC2012.com</li> <li>▷ ☐ Builtin</li> <li>▷ ☐ Computers</li> <li>▷ ☐ Domain Controllers</li> </ul>                                                                                                    | Eirst name:       AP       Initials:         Last name:       USER         Full name:       AP USER                                                                                                    |              |
| <ul> <li>ForeignSecurityPrincipa</li> <li>Managed Service Accound to the service Accound to the service Accound to the service Accound to the service Accound to the service Accound to the service Accound to the service Account to the service Account to the service Ac</li></ul> | User logon name:<br>APUSER @LSC2012.com ✓<br>User logon name (pre- <u>W</u> indows 2000):<br>LSC2012\ APUSER                                                                                                    |              |
| < III >                                                                                                    | < Back       Next >       Cancel         Image: Guest       User       Built-in account for gue         Image: Protected Us       Security Group       Members of this group         Image: RAS and IAS       Security Group       Servers in this group can         Image: Read-only D       Security Group       Members of this group         Image: Schema Ad       Security Group       Designated administrato         Image: WinRMRem       Security Group       Members of this group |              |

**Paso 11.** En este ejemplo, se denomina **APUSER**. Una vez creado, debe editar el usuario y hacer clic en la **ficha MemberOf**, y convertirlo en miembro del grupo IIS\_IUSRS

Las asignaciones de derechos de usuario necesarias son:

- Permitir inicio de sesión localmente
- Inicie sesión como servicio

Paso 12. Instale el servicio de inscripción de dispositivos de red (NDES).

| <b>b</b>                                                                                                    | AD CS Configuration                                                                                                    | _ <b>_</b> X                                         |
|----------------------------------------------------------------------------------------------------|----------------------------------------------------------------------------------------------------|------------------------------------------------------|
| Role Services                                                                                                    |                                                                                                    | DESTINATION SERVER<br>WIN-ODEF7N1GRUB.wlaaan2012.com |
| Credentials<br>Role Services<br>Service Account for NDES<br>RA Information<br>Cryptography for NDES<br>Confirmation<br>Progress<br>Results | Select Role Services to configure  Certification Authority Certification Authority Web Enrollment Conline Responder Certificate Enrollment Veb Service Certificate Enrollment Policy Web Service |                                                      |
|                                                                                                    | < <u>P</u> revious <u>N</u> e                                                                                                    | ext > Configure Cancel                               |

• Elija el miembro de cuenta del grupo IIS\_USRS, **APUSER** en este ejemplo, como la cuenta de servicio para NDES.

Paso 13. Vaya a Administrative Tools (Herramientas administrativas).

Paso 14. Haga clic en Servicios de Internet Information Server (IIS).

Paso 15. Expanda el Servidor > Sitios > Sitio Web predeterminado > Cert Srv.

**Paso 16. Para mscep** y **mscep\_admin**, haga clic en **authentication**. Asegúrese de que la autenticación anónima esté habilitada.

Paso 17. Haga clic con el botón derecho del ratón en autenticación de Windows y elija Proveedores. Asegúrese de que NT LAN Manager (NTLM) sea el primero en la lista.

**Paso 18.** Inhabilite el desafío de autenticación en la configuración del Registro; de lo contrario, Simple Certificate Enrollment Protocol (SCEP) espera la autenticación de contraseña de desafío,

que no es compatible con el WLC.

Paso 19. Abra la aplicación regedit.

Paso 20. Vaya a HKEY\_LOCAL\_MACHINE\SOFTWARE\MICROSOFT\Cryptography\MSCEP\.

Paso 21. Establezca EnforcePassword en 0.

| đ    |         |                       | Re                   | gistry Editor     |                 |               |
|------|---------|-----------------------|----------------------|-------------------|-----------------|---------------|
| File | Edit    | View Favorites Help   |                      |                   |                 |               |
|      |         | 🛛 🍌 Advanced INF 🔨    | Name                 | Туре              | Data            |               |
|      |         | 🔉 - 🍌 ALG             | ab) (Default)        | REG_SZ            | (value not set) |               |
|      |         | 🐌 AllUserInstallA     | EnforcePassword      | REG_DWORD         | 0x00000000 (0)  |               |
|      |         | 👂 🍌 Assistance 👘      |                      |                   |                 |               |
|      |         | ⊳- 🍌 AuthHost 🛛 🛓     |                      |                   |                 |               |
|      |         | BestPractices         |                      |                   |                 |               |
|      |         | b BidInterface        |                      |                   |                 |               |
|      |         | D - Low Chkdsk        |                      |                   |                 |               |
|      |         | р - 📕 СОМЗ            |                      |                   |                 |               |
|      |         | Command Prc           |                      | N                 |                 |               |
|      |         | 4 🎳 Cryptography      |                      | 6                 |                 |               |
|      |         | AutoEnroll            |                      |                   |                 |               |
|      |         | D- Calais             |                      |                   |                 |               |
|      |         |                       |                      |                   |                 |               |
|      |         | CatDB lem             |                      |                   |                 |               |
|      |         |                       |                      |                   |                 |               |
|      |         |                       |                      |                   |                 |               |
|      |         |                       |                      |                   |                 |               |
|      |         | Catype                |                      |                   |                 |               |
|      |         |                       |                      |                   |                 |               |
|      |         | Parriero              |                      |                   |                 |               |
|      |         |                       |                      |                   |                 |               |
|      |         |                       |                      |                   |                 |               |
| <    |         | III >                 |                      |                   |                 |               |
| Comp | outer\ł | KEY_LOCAL_MACHINE\SOF | TWARE\Microsoft\Cryp | tography\MSCEP\En | forcePassword   | Activate Wind |

Paso 22. Haga clic en el menú Microsoft Windows/Start.

Paso 23. Escriba MMC.

Paso 24. En el menú Archivo, elija Agregar o quitar complemento. Elija Autoridad de Certificación.

Paso 25. Haga clic con el botón derecho en la carpeta Plantilla de certificado y haga clic en Administrar.

Paso 26. Haga clic con el botón derecho del ratón en una plantilla existente, como Usuario, y elija Duplicar plantilla.

| File Action View Help          |                                               |                |       |                 |
|--------------------------------|-----------------------------------------------|----------------|-------|-----------------|
| Þ 🔿 🖬 🖬 🖬 🔽 🖬                  |                                               |                |       |                 |
| Certificate Templates (WIN-ODE | Template Display Name                         | Schema Version | Versi | Intended Purp   |
|                                | CA Exchange                                   | 2              | 106.0 | Private Key Arc |
|                                | CEP Encryption                                | 1              | 4.1   |                 |
|                                | 🗟 Code Signing                                | 1              | 3.1   | _               |
|                                | Computer                                      | 1              | 5.1   |                 |
|                                | Cross Certification Authority                 | 2              | 105.0 |                 |
|                                | Directory Email Replication                   | 2              | 115.0 | Directory Servi |
|                                | Domain Controller                             | 1              | 4.1   |                 |
|                                | Domain Controller Authentication              | 2              | 110.0 | Client Authent  |
|                                | EFS Recovery Agent                            | 1              | 6.1   |                 |
|                                | 🗷 Enrollment Agent                            | 1              | 4.1   |                 |
|                                | Enrollment Agent (Computer)                   | 1              | 5.1   |                 |
|                                | Rechange Enrollment Agent (Offline requ       | 1              | 4.1   |                 |
|                                | Exchange Signature Only                       | 1              | 6.1   |                 |
|                                | R Exchange User                               | 1              | 7.1   |                 |
|                                | IPSec                                         | 1              | 8.1   |                 |
|                                | IPSec (Offline request)                       | 1              | 7.1   | -               |
|                                | Kerberos Authentication                       | 2              | 110.0 | Client Authent  |
|                                | Key Recovery Agent                            | 2              | 105.0 | Key Recovery A  |
|                                | OCSP Response Signing                         | 3              | 101.0 | OCSP Signing    |
|                                | RAS and IAS Server                            | 2              | 101.0 | Client Authent  |
|                                | Root Certification Authority                  | 1              | 5.1   |                 |
|                                | Router (Offline request)                      | 1              | 4.1   |                 |
|                                | 🗷 Smartcard Logon                             | 1              | 6.1   |                 |
|                                | Smartcard User                                | 1              | 11.1  |                 |
|                                | Subordinate Certification Authority           | 1              | 5.1   |                 |
|                                | Irust List Signing                            | 1              | 3.1   |                 |
|                                | Juser Land Land Land Land Land Land Land Land | 1              | 3.1   |                 |
|                                | I User Signative Only                         | 1              | 4.1   |                 |
|                                | Web Server                                    | 1              | 4.1   | Activat         |
|                                | Workstation Authentication                    | 2              | 101.0 | Client Authent  |
|                                |                                               |                |       |                 |

Paso 27. Elija la CA como Microsoft Windows 2012 R2.

**Paso 28.** En la ficha General, agregue un nombre de visualización como WLC y un período de validez.

Paso 29. En la ficha Nombre del asunto, confirme que se ha seleccionado Suministrar en la solicitud.

| Properties of New Template                                                                                                    |                                        |                                |                    |                 |      |  |  |
|----------------------------------------------------------------------------------------------------|----------------------------------------|--------------------------------|--------------------|-----------------|------|--|--|
| Superseded Templates Extensions Security                                                                                                    |                                        |                                |                    |                 |      |  |  |
| Compatibility General                                                                                                    | Request                                | Handling                       | Cryptograph        | y Key Attesta   | tion |  |  |
| Subject Name                                                                                                    | Sen                                    | ver                            | Issuance           | Requirements    |      |  |  |
| Supply in the request                                                                                                    |                                        |                                |                    |                 |      |  |  |
| Use subject infor<br>renewal requests                                                                                                    | mation fro                             | m existing                     | certificates fo    | r autoenrolimen |      |  |  |
| <ul> <li><u>B</u>uild from this Active</li> <li>Select this option to ensimplify certificate adm</li> <li>Subject name formation</li> </ul> | Directory<br>nforce co<br>iinistratior | information<br>nsistency<br>1. | on<br>among subjec | t names and to  |      |  |  |
| None                                                                                                    |                                        |                                |                    | ~               |      |  |  |
|                                                                                                    |                                        |                                |                    | Ŧ               |      |  |  |
| lnclude e-mail nam                                                                                                    | ie in subje                            | ect name                       |                    |                 |      |  |  |
| Include this informatio                                                                                                    | n in alterr                            | nate subje                     | ct name:           |                 |      |  |  |
| E-mail name                                                                                                    |                                        |                                |                    |                 |      |  |  |
| DNS name                                                                                                    |                                        |                                |                    |                 |      |  |  |
| User principal nam                                                                                                    | e (UPN)                                |                                |                    |                 |      |  |  |
| Service principal name (SPN)                                                                                                    |                                        |                                |                    |                 |      |  |  |
|                                                                                                    |                                        |                                |                    |                 |      |  |  |
|                                                                                                    |                                        |                                |                    |                 |      |  |  |
| ОК                                                                                                    | (                                      | Cancel                         | Apply              | Help            |      |  |  |

**Paso 30.** Haga clic en la pestaña **Requisitos de emisión**. Cisco recomienda dejar las políticas de emisión en blanco en un entorno de CA jerárquico típico:

| Supersec                              | Security                                                                                                  |             |              |                |                   |  |  |  |  |
|---------------------------------------|----------------------------------------------------------------------------------------------------|-------------|--------------|----------------|-------------------|--|--|--|--|
| Compatibility                         | General                                                                                                   | Request     | Handling     | Cryptograph    | y Key Attestation |  |  |  |  |
| Subject N                             | Name                                                                                                    | Sen         | ver          | Issuance       | Requirements      |  |  |  |  |
| Require the following for enrollment: |                                                                                                    |             |              |                |                   |  |  |  |  |
| lf you re                             | quire more                                                                                                | than one    | signature, a | autoenrollment | is not allowed.   |  |  |  |  |
| Policy ty                             | pe required                                                                                               | in signati  | ire:         |                |                   |  |  |  |  |
| Applicati                             | an naliau                                                                                                 |             |              |                | Y                 |  |  |  |  |
| Applicati                             | on policy.                                                                                                |             |              |                | ~                 |  |  |  |  |
| l <u>s</u> suance                     | e policies:                                                                                               |             |              |                |                   |  |  |  |  |
|                                       |                                                                                                    |             |              |                | A <u>d</u> d      |  |  |  |  |
|                                       |                                                                                                    |             |              |                | <u>R</u> emove    |  |  |  |  |
| Require the f                         | following fo                                                                                              | r reenrollm | ent:         |                |                   |  |  |  |  |
| Same crit                             | teria as for (                                                                                            | enrollment  |              |                |                   |  |  |  |  |
| ⊖ Valid <u>e</u> xis                  | ting certific                                                                                             | ate         |              |                |                   |  |  |  |  |
| Allow                                 | key based                                                                                                 | renewal     |              |                |                   |  |  |  |  |
| Requires<br>request.                  | Allow key based renewal<br>Requires subject information to be provided within the certificate<br>request. |             |              |                |                   |  |  |  |  |
| [                                     | ОК                                                                                                    | (           | Cancel       | <u>A</u> pply  | Help              |  |  |  |  |

Paso 31. Haga clic en la ficha Extensiones, Políticas de aplicación y, a continuación, en Editar. Haga clic en Agregar y asegúrese de que la autenticación de cliente se agrega como política de aplicación. Click OK.

| An application policy defines how a certificate can be<br>used.                          |  |  |  |  |  |  |  |
|------------------------------------------------------------------------------------------|--|--|--|--|--|--|--|
| Application policies:<br>Client Authentication<br>Encrypting File System<br>Secure Email |  |  |  |  |  |  |  |
| Add       Edit       Remove         Make this extension critical                         |  |  |  |  |  |  |  |
| OK Cancel                                                                                |  |  |  |  |  |  |  |

**Paso 32.** Haga clic en la **ficha Seguridad** y, a continuación, haga clic en **Agregar...** Asegúrese de que la cuenta de servicio SCEP definida en la instalación del servicio NDES tenga control total de la plantilla y haga clic en **Aceptar**.

| Subject N            | lame        | Sen      | ver        | Issuance Requirements |                   |   |
|----------------------|-------------|----------|------------|-----------------------|-------------------|---|
| Compatibility        | General     | Request  | Handling   | Cryptograph           | ny Key Attestatio | n |
| Supersec             | led Templa  | tes      | Exte       | ensions               | Security          |   |
| <u>G</u> roup or use | rnames:     |          |            |                       |                   |   |
| & Authen             | ticated Use | rs       |            |                       |                   | ] |
| 🔏 Adminis            | trator      |          |            |                       |                   |   |
| 👗 AP US              | ER (APUSE   | R@LSC2   | 012.com)   |                       |                   |   |
| 용 Domain             | Admins (L   | SC2012\D | omain Ad   | mins)                 |                   |   |
| 👫 Domain             | Users (LS   | C2012\Do | main User  | rs)                   |                   |   |
| 🔏 Enterpri           | ise Admins  | (LSC2012 | \Enterpris | e Admins)             |                   |   |
| $\mathbb{R}^{2}$     |             |          |            |                       |                   |   |
|                      |             |          |            | A <u>d</u> d          | ] <u>R</u> emove  | ] |

**Paso 33.** Vuelva a la interfaz gráfica de usuario de Certification Authority. Haga clic con el botón derecho del ratón en el **directorio Plantillas de certificado**. Vaya a **New > Certificate Template para emitir**. Seleccione la plantilla WLC configurada previamente y haga clic en **Aceptar**.

| · · · · · · · · ·                                                                                                    |                                                                                                    | ·                                                                                                    |                        | - 1- |
|----------------------------------------------------------------------------------------------------|----------------------------------------------------------------------------------------------------|----------------------------------------------------------------------------------------------------|------------------------|------|
| (= e) 🖄                                                                                                    |                                                                                                    |                                                                                                    |                        |      |
| sole Root                                                                                                    |                                                                                                    | Enable Certificate Templates                                                                                                    | × –                    |      |
| Certification A<br>Wlaaan201<br>Certification A<br>Certification A<br>Certificatio | Select one Certificate Template to<br>Note: If a certificate template that<br>information about this template ha<br>All of the certificate templates in the<br>For more information, see <u>Certificate</u>                                                                                                    | o enable on this Certification Authority.<br>t was recently created does not appear on this list, you may ne<br>as been replicated to all domain controllers.<br>he organization may not be available to your CA.<br>rtificate Template Concepts.                                                                                        | ed to wait until tions | n    |
| 🦳 Failed                                                                                                    | Name                                                                                                    | Intended Purpose                                                                                                    | ~                      |      |
| Certifi                                                                                                    | Image: Construction       Image: Construction         Image: Construction       Image: Construction         Image: Construction       Image: Construction         Image: Construction       Image: Construction         Image: Construction       Image: Construction         Image: Construction       Image: Construction         Image: Construction       Image: Construction         Image: Construction       Image: Construction         Image: Construction       Image: Construction         Image: Construction       Image: Construction         Image: Construction       Image: Construction         Image: Construction       Image: Construction | Key Recovery Agent<br>OCSP Signing<br>Client Authentication, Server Authentication<br>Client Authentication<br>Client Authentication, Smart Card Logon<br>Secure Email, Client Authentication, Smart Card Logon<br>Microsoft Trust List Signing<br>Secure Email, Client Authentication<br>Client Authentication<br>Client Authentication |                        |      |
|                                                                                                    |                                                                                                    | ОК                                                                                                    | Cancel                 |      |
| <                                                                                                    | III > <                                                                                                    | III                                                                                                    |                        |      |

**Paso 34.** Cambie la plantilla SCEP predeterminada en la configuración del Registro en **Equipo > HKEY\_LOCAL\_MACHINE > SOFTWARE > Microsoft > Criptografía > MSCEP**. Cambie las claves EncryptionTemplate, GeneralPurposeTemplate y SignatureTemplate de IPsec (solicitud sin conexión) a la plantilla WLC creada anteriormente.

| đ            |              |                                              | Re                   | gistry Editor  |                 | _ <b>_</b> ×  |
|--------------|--------------|----------------------------------------------|----------------------|----------------|-----------------|---------------|
| <u>F</u> ile | <u>E</u> dit | <u>V</u> iew F <u>a</u> vorites <u>H</u> elp |                      |                |                 |               |
|              |              | 👂 - 퉲 Advanced INF 🔿                         | Name                 | Туре           | Data            |               |
|              |              | Þ - 퉲 ALG                                    | ab (Default)         | REG_SZ         | (value not set) |               |
|              |              |                                              | EncryptionTem        | REG_SZ         | WLC             |               |
|              |              | Assistance                                   | eneralPurpose        | REG_SZ         | WLC             |               |
|              |              | Þ- 퉲 AuthHost 🛛 🚊                            | a Signature Template | REG_SZ         | WLC             |               |
|              |              | BestPractices                                | 6                    |                |                 |               |
|              |              | BidInterface                                 |                      |                |                 |               |
|              |              | b - Chkdsk                                   |                      |                |                 |               |
|              |              | D- COM3                                      |                      |                |                 |               |
|              |              | Command Prc                                  |                      |                |                 |               |
|              |              |                                              |                      |                |                 |               |
|              |              |                                              |                      |                |                 |               |
|              |              | CatalogDB                                    |                      |                |                 |               |
|              |              | CatDRTem                                     |                      |                |                 |               |
|              |              |                                              |                      |                |                 |               |
|              |              | Defaults                                     |                      |                |                 |               |
|              |              | MSCEP                                        |                      |                |                 |               |
|              |              | CAType                                       |                      |                |                 |               |
|              |              | Certsin                                      |                      |                |                 |               |
|              |              |                                              |                      |                |                 |               |
|              |              | Passwo                                       |                      |                |                 |               |
|              |              |                                              |                      |                |                 |               |
| <            |              |                                              |                      |                |                 |               |
|              |              |                                              |                      |                | 、               |               |
| Com          | puter\H      | IKEY_LOCAL_MACHINE\SOF                       | TWARE\Microsoft\Cryp | tography\MSCEP | ,               | Activate Wind |

Paso 35. Reinicie el sistema.

### **Configurar la WLC**

Paso 1. En el WLC, navegue al menú Security . Haga clic en Certificados > LSC.

Paso 2. Marque la casilla Enable LSC on Controller.

**Paso 3.** Introduzca la URL de Microsoft Windows Server 2012. De forma predeterminada, se agrega con /certsrv/mscep/mscep.dll.

Paso 4. Introduzca sus detalles en la sección Params.

Paso 5. Aplique el cambio.

Local Significant Certificates (LSC)

| General AP Provisioning  |                                                                                    |   |
|--------------------------|------------------------------------------------------------------------------------|---|
| Certificate Type         | Status                                                                             | ^ |
| CA                       | Present 🔽                                                                          |   |
| General                  |                                                                                    |   |
| Enable LSC on Controller |                                                                                    |   |
| CA Server                |                                                                                    |   |
| CA server URL            | http://10.48.39.197/certsrv/mscep/mscep.dll<br>(Ex: http://10.0.0.1:8080/caserver) |   |
| Params                   |                                                                                    |   |
| Country Code             | BE                                                                                 |   |
| State                    | Belgium                                                                            |   |
| City                     | Brussel                                                                            |   |
| Organization             | Cisco                                                                              |   |
| Department               | R&D                                                                                |   |
| E-mail                   | rmanchur@wlaaan.com                                                                |   |
| Key Size                 | 2048                                                                               |   |

**Paso 6.** Haga clic en la flecha azul de la línea CA superior y elija **Agregar**. Debería cambiar el estado de **No presente** a **presente**.

Paso 7. Haga clic en la pestaña AP provisioning.

Paso 8. Marque la casilla de verificación Enable bajo AP Provisioning y haga clic en Update.

Paso 9. Reinicie los puntos de acceso si no se han reiniciado.

## Verificación

Utilize esta sección para confirmar que su configuración funcione correctamente.

El punto de acceso, después de reiniciar, se une y se muestra con LSC como el tipo de certificado en el menú Inalámbrico.

| CISCO                                                                                                    | MONITOR WLANS                   | CONTROLLER WIRELESS SECURITY | MANAGENENT COMMANDS           | HELP EEEDBACK        |                            |           |                     |
|----------------------------------------------------------------------------------------------------|---------------------------------|------------------------------|-------------------------------|----------------------|----------------------------|-----------|---------------------|
| Wireless                                                                                                    | All APs                         |                              |                               |                      |                            | Entries   | 1-2012 A            |
| Access Points     All APs     Rodics     R02.tis/n     S02.tis/n     Doub-Band Racks                                                                                                    | Current Filter<br>Number of APs | None<br>2                    | (Chance Filter) (Clear Filter | a                    |                            |           |                     |
| Global Configuration                                                                                                    | AP Name                         | AP Nodel                     | AP NAC AP Up 1                | lime Admin Status    | Operational<br>Status Port | AP Node   | Certificate<br>Type |
| Mesh                                                                                                    | CAP15011-1                      | AIR-CAP3501I-E-K9            | c8:9c:id:6e:a3:cd 0 d, 00 l   | h 35 m 21 s Disabled | R0G 1                      | Local     | LSC                 |
| RF Profiles                                                                                                    | LAF1142-1                       | AIR-LAP1142N-1-K9            | ac:12:c5:73:33:ce 0 d, 00     | h 02 m 35 s Enabled  | ROG 1                      | Local     | LSC                 |
| RF Profiles<br>FlexConnect Groups<br>FlexConnect ACLs<br>b 802.111a/n<br>b 802.111a/n<br>b Media Stream<br>b Application Visibility<br>And Control<br>Country<br>Timers<br>b Netflow<br>b Qo5 |                                 |                              |                               |                      |                            |           |                     |
|                                                                                                    | 2                               |                              |                               |                      | - 10                       | ) 😪 👍 ENG | ><br>6:41 PM        |

**Nota:** Después de 8.3.112, los AP MIC no pueden unirse en absoluto una vez que LSC está habilitado. Por lo tanto, la función de recuento de "intentos de LSC" se vuelve de uso limitado.

## Troubleshoot

Actualmente, no hay información específica de troubleshooting disponible para esta configuración.